## **UFIT Transition – Forgot Gatorlink Password Instructions**

## **Items Needed To Start**

a.

a.

a.

- UFID number and Gatorlink ID
- Birth Month and Birth Day
- Phone Number Used in MyUFL Directory Profile

## **Process**

1. Visit LOGIN.UFL.EDU and select FORGOT PASSWORD in menu bar

| UNIVERSITY of 1 CHANGE PASSWO | RD FORGOT PASSWORD | CREATE ACCOUNT        |
|-------------------------------|--------------------|-----------------------|
|                               | 1                  |                       |
| Username                      |                    |                       |
| GatorLink Username            |                    | UF Login<br>Click her |

2. Select SELF-SERVICE RESET option

| Reset Password                                                                                                    |
|----------------------------------------------------------------------------------------------------|
| If you have already contacted the Help Desk please continue with<br>your verification code.<br>If you wish to continue to reset your forgotten GatorLink account<br>password self-service, you will need to know specific information<br>about your University of Florida account to verify your identity. |
| SELF-SERVICE RESET                                                                                                    |

3. Enter employee's UFID number and Gatorlink ID in the fields. Check the I'M NOT A ROBOT recaptcha.

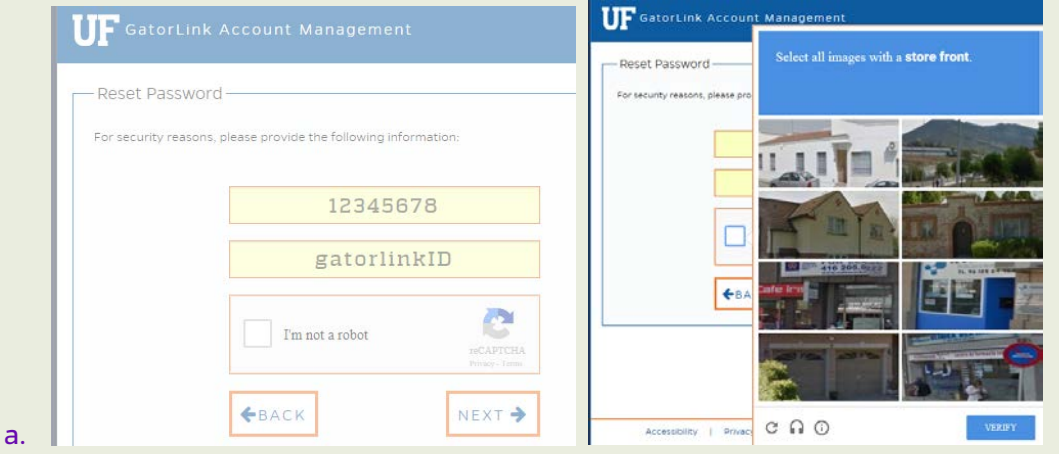

4. Enter birth month and day. Press NEXT.

| <b>UF</b> GatorLink Account Management       |  |
|----------------------------------------------|--|
| Additional Information                       |  |
| Please identify your month and day of birth: |  |
|                                              |  |
|                                              |  |
| NEXT ->                                      |  |

5. A listing of phone numbers that the employee has added to their myUFL Directory Profile will appear. You will choose VOICE (which is a phone call to that number) or TEXT (which is a SMS alert to cell phone).

| A verification code will be se<br>setting your new password,<br>to the University, select one | int to your preferred phone number to<br>Below are the last four digits of the ph<br>and if you would like to receive the co | verify your identity before<br>one numbers you have provid<br>de by text (SMS) or voice call. |
|-----------------------------------------------------------------------------------------------|----------------------------------------------------------------------------------------------------|-----------------------------------------------------------------------------------------------|
| Please note that voice calls i                                                                | are only available for US and Canadian                                                                                       | numbers at this time.                                                                         |
| Work Phone:                                                                                   | Ends with 🛩                                                                                                    | O Voice                                                                                       |
|                                                                                               |                                                                                                    | O Text                                                                                        |
| Home Phone.                                                                                   | Ends with                                                                                                    | O Voice                                                                                       |
|                                                                                               |                                                                                                    | O Text                                                                                        |
| West Call Press.                                                                              | Ends with                                                                                                    | O Voice                                                                                       |
| Work Cell Phone:                                                                              |                                                                                                    | O Text                                                                                        |
|                                                                                               | Ends with                                                                                                    | O Voice                                                                                       |
| Cell Phone:                                                                                   |                                                                                                    | O Text                                                                                        |

a

a.

a.

6. Enter the VERIFICATION CODE that was provided either by a voice call or SMS text message.

| UF GatorLi                         | ink Account Ma                    | nagement                                  |         |
|------------------------------------|-----------------------------------|-------------------------------------------|---------|
| Verification<br>Please of<br>call. | Code<br>enter the verification co | de you received either through text (SMS) | or void |
|                                    | Veri                              | fication Code                             |         |
|                                    | <b>€</b> ВАСК                     | NEXT <b>&gt;</b>                          |         |

Accept the terms of the UFIT Acceptable Use Policy. Press ACCEPT.
 Choose a new password following the guidelines. Remind employee that password will expire in 1 year.

| - Acceptable Use Policy                                                                                                    |                                                                                                    |
|----------------------------------------------------------------------------------------------------|----------------------------------------------------------------------------------------------------|
| This represents a summary of the University's Acceptable Use Policy. Users are required to comply<br>with the entire policy, which can be found by clicking here. Approval requirements are detailed in<br>the full policy.                                                                                                    | Create a new password<br>Your GatorLink password is valid for <b>365 days</b> or until you are prompted to change it. Contact<br>the LE Computing Heip Pack at 352-392 HEID (2357) or heip/dark@uff.edu for artistance. Your                                                   |
| Introduction                                                                                                    | GatorLink password must meet the following requirements.                                                                                                    |
| University information Technology (IT) resources are to be used for university-related purposes.<br>Some examples of IT resources are computers, software, networks, and electronic devices. This<br>policy applies to all users of university. IT resources, whether affiliated with the university or not,<br>and to all users of those resources, whether on campus or from remote locations. Users are<br>responsible for following the University's Acceptable Use Policy.                                                                                                    | <ol> <li>It cannot be the same value as your GatorLink username.</li> <li>It must NOT contain a word that is found in an English-language dictionary.</li> <li>It must be at least 8 characters long (instead of a password, you may use an</li> </ol>                         |
| General Rules                                                                                                    | 18- to 48-character "pass phrase." If so, fewer restrictions apply).                                                                                                    |
| Users of university IT resources must comply with all applicable legal requirements. Users are<br>responsible for any activity originating from their accounts. Users shall not share their accounts<br>and passwords. Users shall not use IT resources to gain unauthorized access to anything.<br>Disruptive use of university IT resources is not permitted. University IT resources shall not to be<br>used for commercial purposes without prior approval. Occasional personal use of university IT<br>resources by employees is permitted when it does not consume a significant amount of those<br>resources. Its otherwise in compliance with this policy, and meets with the approval of the<br>supervisor. The university may monitor the activity and accounts of any users of university IT<br>resources. Communications made concerning university business are generally subject to the<br>Florida Public Records Law and retention requirements. Users must not augment the university<br>network infrastructure without prior approval. Additional requirements apply to the collection,<br>use, storage, and maintenance of Restricted Data. | <ul> <li>4. If it is less than 18 characters long, it must contain at least one character from three of the following four elements: <ol> <li>Numbers</li> <li>Lowercase letters</li> <li>Uppercase letters</li> <li>Punctuation or special characters.</li> </ol> </li> </ul> |
| Consequences of Violations                                                                                                    |                                                                                                    |
| Users who violate this policy may be subject to penalties and disciplinary action, including<br>expulsion, dismissal, or revocation of user access.                                                                                                    | Confirm New Password                                                                                                    |
| ACCEPT & CONTINUE                                                                                                    | NEXT >                                                                                                    |

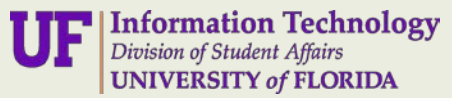